## MANUÁL OBJEDNÁVÁNÍ KNIH PŘES ON-LINE KATALOG KNIHOVNY

1. Na stránkách knihovny <u>www.knihovna-stramberk.cz</u> v horní liště kliknete na nadpis katalog. Vyhledávat lze i bez přístupových údajů – klik na Katalog knih

| Mataka kultorea<br>Štramberk                               |       |                 |           |  |
|------------------------------------------------------------|-------|-----------------|-----------|--|
| Audio Book<br>Brožura<br>E-kniha<br>Hry<br>Kniha<br>Seriál | S Vše | <b>Q</b> Hiedat | Pokročilé |  |

2. Vyhledáte si knihu podle autora, názvu knihy nebo klíčového slova. (Knihy zle vybírat i z novinek – dole Nové tituly v katalogu.)

|                                                | Vše                 | Q Hledat Pokročilé                                                                               |                                                                                                    |
|------------------------------------------------|---------------------|--------------------------------------------------------------------------------------------------|----------------------------------------------------------------------------------------------------|
| Nové tituly v katalogu                         |                     |                                                                                                  |                                                                                                    |
| Vyhledávat v n                                 | iových titulech     |                                                                                                  |                                                                                                    |
| Přidané v období: C                            | Od včerejška Za pos | iedních 5 dnů Za posledních 30 dnů                                                               |                                                                                                    |
| Hledat                                         |                     |                                                                                                  |                                                                                                    |
| Možnosti vyhledáván                            | ú                   | Objevte více                                                                                     | Hledáte pomoc?                                                                                         |
| Historie vyhledávání     Pokročilé vyhledávání |                     | Procházení katalogu     Abecední procházení     Grafické procházení katalogu     Rezervace kurzů | <ul> <li>Tipy pro vyhledávání</li> <li>Zeptejte se knihovníka</li> <li>Často kladené otázky</li> </ul> |
|                                                |                     | <ul> <li>Nove tituly v katalogu</li> </ul>                                                       |                                                                                                    |
|                                                |                     |                                                                                                  |                                                                                                    |
|                                                |                     |                                                                                                  |                                                                                                    |
|                                                |                     |                                                                                                  |                                                                                                    |

3. Z nabídky vyberete požadovaný titul a rozkliknete. Knihu objednáte kliknutím na Požadavek, kde si po přihlášení a odeslání požadavku vytvoříte rezervaci. V případě, že je kniha půjčena, kliknete na Rezervovat.

| Štrai          | nberk                           |                                                          | Odhlásit Jazyk                                                                       |  |
|----------------|---------------------------------|----------------------------------------------------------|--------------------------------------------------------------------------------------|--|
|                | Vše v Q Hieda                   | t Pokročilé                                              |                                                                                      |  |
| Vyhledávání /  | Babička / / Jednotky            |                                                          |                                                                                      |  |
| Vytvořit citac | 🛛 Zaslat SMS 🛛 🐱 Poslat emailem | Exportovat záznam     R Přidat do oblíbených             |                                                                                      |  |
| 2=al           | Babička /                       |                                                          | Podobné jednotky                                                                     |  |
| C. C.          | Hlavní autor:                   | Němcová, Božena, 1820-1862 (Autor)                       | Lásky Boženy Němcové /                                                               |  |
| ВАВІСКА        | Další autoři:                   | Burian, Zdeněk, 905-1981 (Ilustrátor)                    | Autor: Bittnerová, Martina, 1975-<br>Vvdáno: (2015)                                  |  |
| OF THE         | Médium:                         | Kniha                                                    | D Daní komiestka : Chodeká tribu                                                     |  |
| <u>67 %</u>    | Vydáno:                         | V Praze : Knižní klub, 2005                              | I /<br>Autor: Baar, Jindîich Šimon, 1869-<br>1925<br>Vydáno: (2016)                  |  |
| <u>1734x</u>   | Vydání:                         | V Knižním klubu vyd.1.                                   |                                                                                      |  |
| Témata:        | Témata:                         | vesnické romány > autobiografie >                        |                                                                                      |  |
|                | Tagy:                           | Žádné tagy, Budte první, kdo<br>otaguje tento záznami    | Autor: Halas, František<br>Vydáno: (1984)                                            |  |
| Jednotky F     | opis Komentáře Podobné jednotky | UNIMARC/MARC                                             | Babička : obrazy venkovského<br>života /<br>Autor: Němcová, Božena<br>Vvdáno: (1984) |  |
| Knibovna       | '                               |                                                          | Babička /                                                                            |  |
| Jednotka       |                                 | Autor: Němcová, Božena, 1820-<br>1862<br>Vertáno: (2019) |                                                                                      |  |

Pro vstup do Vašeho čtenářského konta je nutné vytvořit přístupové údaje, proto prosím kontaktujte paní knihovnici. Vybrané tituly můžete rezervovat také telefonicky – 558 840 620 nebo e-mailem – <u>mk@stramberk.cz</u>.